## **Preparation and Conditions**

1. These two apps must be visible on your iPad

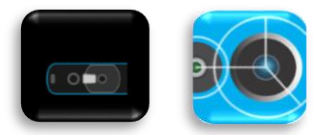

- 2. You will need the iPad and must be near the turntable
- 3. For the final test, you will need an additional test person
- 4. The entire process takes about 10 minutes

## Step 1 – Firmware Update

- 1. Close all open apps on the iPad
- 2. Open the Structure App

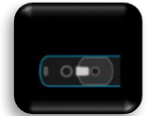

- 3. Connect the sensor cable to the iPad
- 4. Open the *i*-icon in the top right corner

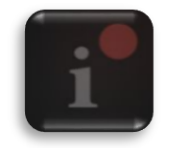

- 5. Check the battery level (it should be at least 50%). Note: The current firmware should be 1.3.1. A new update 1.3.5 is available
- 6. Important: During the following update, the sensor cable MUST NOT be unplugged!!!
- 7. Press the blue button Update Firmware
- 8. Wait until the update is complete. Duration: 1-2 minutes
- 9. Take a screenshot and send us the image

| About Your Sensor      |               |  |
|------------------------|---------------|--|
|                        | O             |  |
| Structure Sensor (Pro) |               |  |
| Sensor Status          | Battery Level |  |
| CONNECTED              | 92%           |  |
| Model Number           | Serial Number |  |
| ST02B                  | 93748         |  |
|                        |               |  |
| Firmware Version       |               |  |
| 1.3.5                  |               |  |
| Your sensor is up to d | ate.          |  |
|                        |               |  |

- 10. Click the *Continue* button
- 11. Close the app
- 12. Close all open apps on the iPad, then unplug and replug the sensor cable

## Step 2 – SIR Calibration

1. Open the Calibrator App

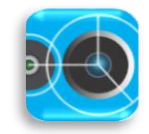

- 2. Position the iPad against a white wall. Distance from the wall: approximately 1 meter. A pink area should now be displayed on the screen
- 3. Press the *question mark* in the top left corner

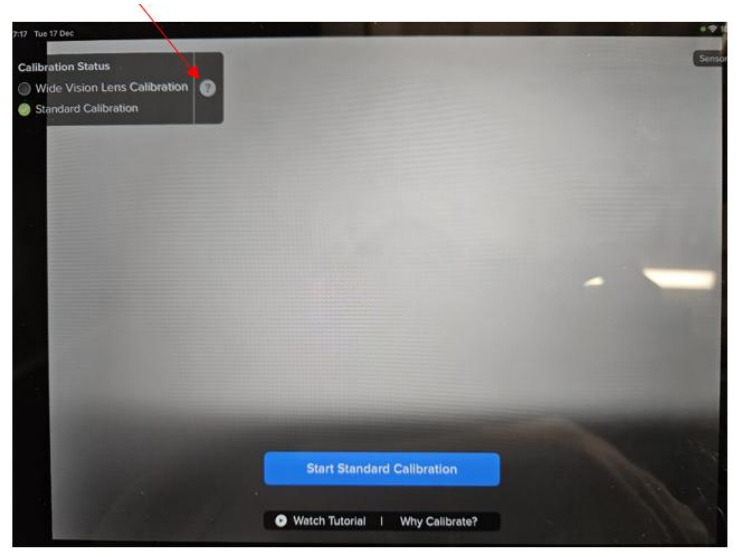

- 4. Press the blue button Perform Refinement
- 5. Swipe the tutorial to the left until this image appears, then press Start Refinement again

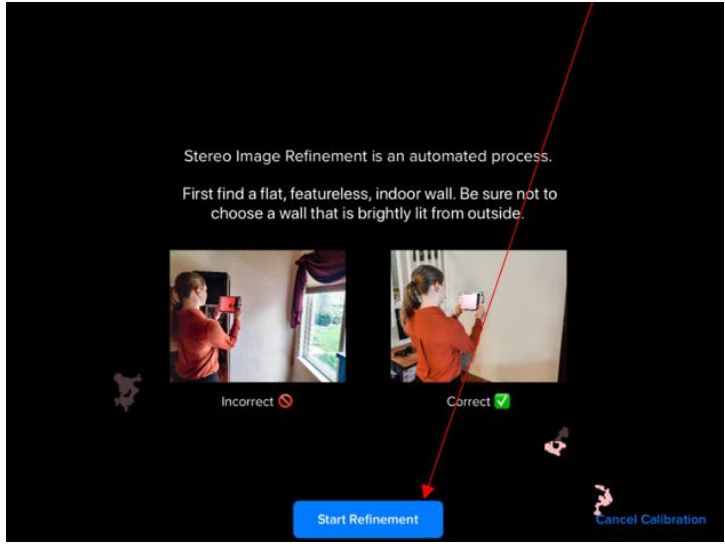

- 6. Hold the iPad vertically/straight against the white wall without moving it
- 7. Check if the pink area is even (see image)

|   | · · · · · · · · · · · · · · · · · · · |                | To the state        |
|---|---------------------------------------|----------------|---------------------|
|   |                                       |                |                     |
|   |                                       |                |                     |
|   |                                       |                |                     |
|   |                                       |                |                     |
|   |                                       |                | i tanın<br>Tanın    |
|   | Refinement complete                   | Re-run Refinem | ent Save Refinement |
| 2 |                                       | Kertun Kennenk |                     |
| ÷ |                                       |                | Cancel Refinement   |

- 8. Press Save Refinement
- 9. Close the app

## Last step

- 1. Unplug and replug the sensor cable
- 2. Close all apps on your iPad
- 3. Open the **Scan app** and then tap on **Scan**
- 4. The test person steps onto the turntable
- 5. Press Start Scan (without actually performing a scan. This step is just for verification)
- 6. Send us a screenshot of the facial recognition

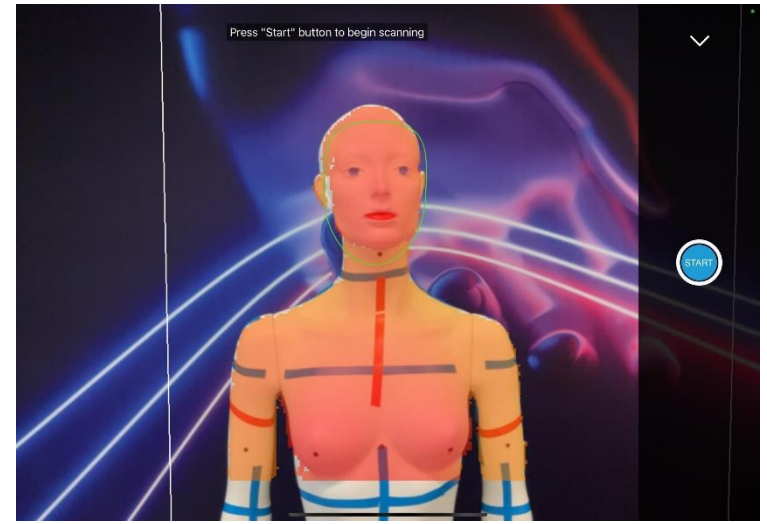

- 7. The calibration is successful if:
  - a. the facial mask (ring) is green
  - b. the red area on the body is even